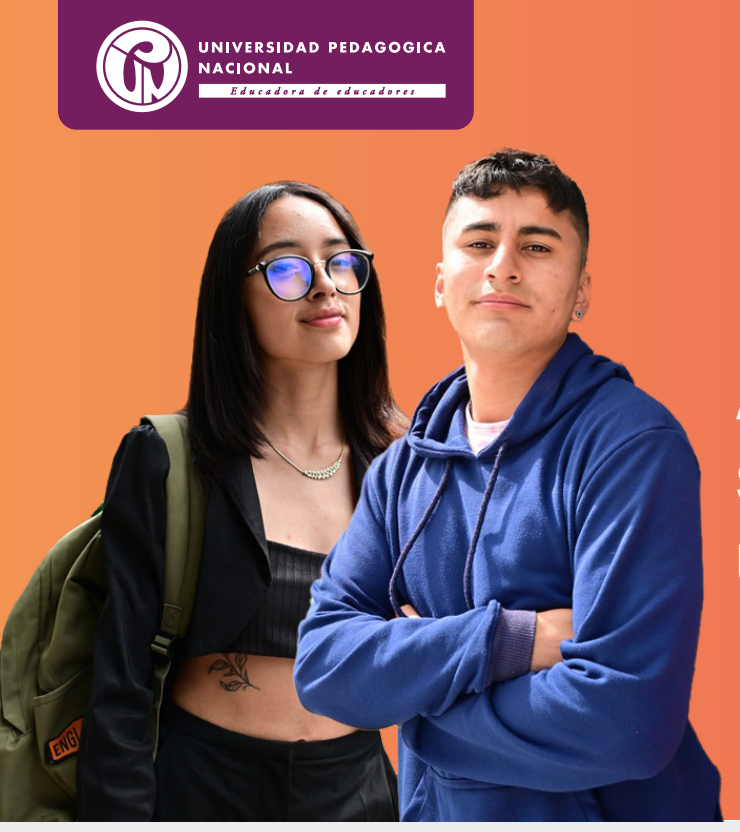

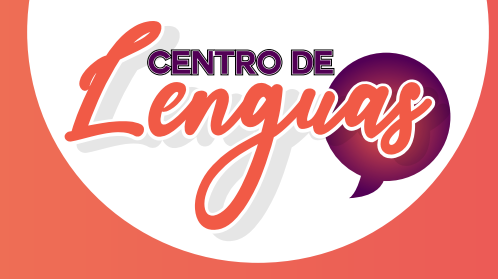

Ahora puede cancelar su recibo de pago usando la app

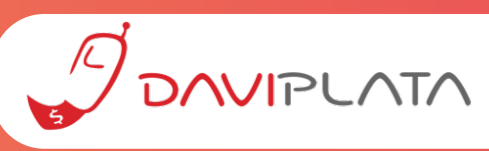

Recuerde que para el uso de éste instructivo usted ya debe tener disponible, generado y vigente su recibo de la matrícula.

## ¿Cómo activar Daviplata?

Ingrese aquí para ver el video explicativo

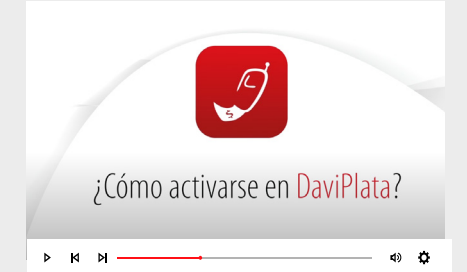

## ¿Cómo recargar dinero en Daviplata?

Ingrese aquí para ver el video explicativo

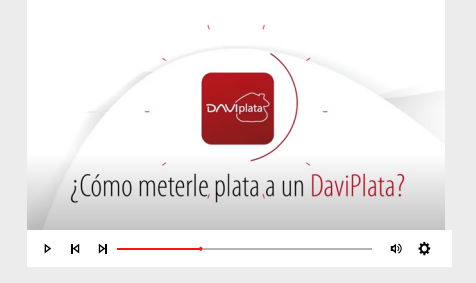

pasos para realizar el pago de su recibo por **Daviplata** 

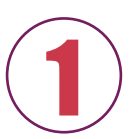

Seleccione la opción pagar.

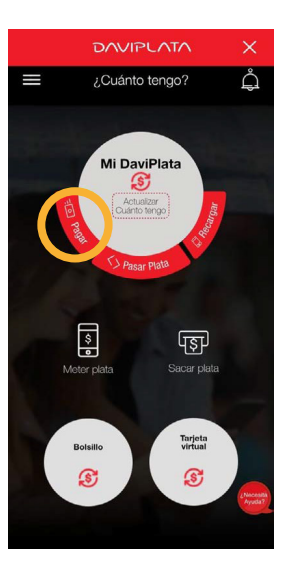

Seleccione únicamente la opción para ingresar la referencia de pago, tomando la foto del código de barras en el recibo de pago que usted ya ha descargado.

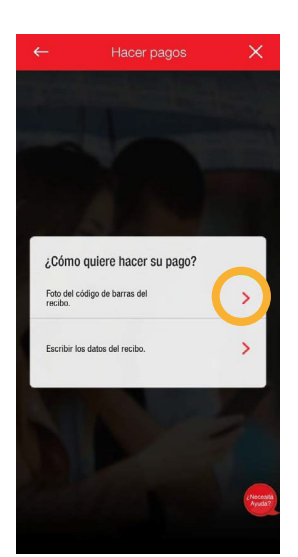

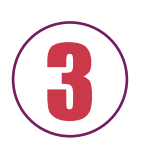

*Escanee el código de barras del recibo de pago.* 

**Recomendación:** Amplié la imagen en su dispositivo para una correcta lectura. El código de barras para que su lector lo pueda capturar debe ser muy nítido o impreso a láser.

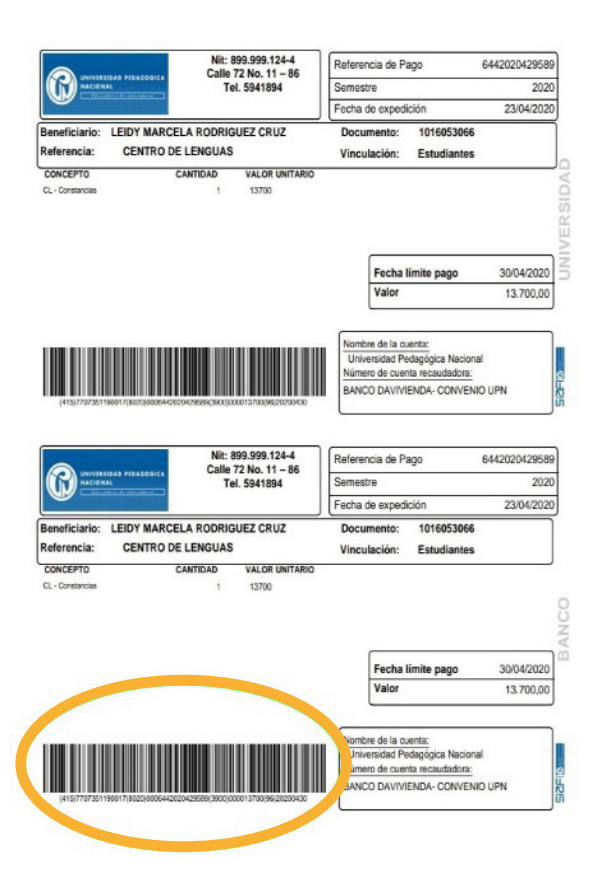

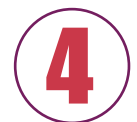

*Confirme los datos que se relacionan y el valor a pagar.* 

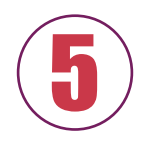

¡Seleccione el botón "Pagar" y ! listo ¡

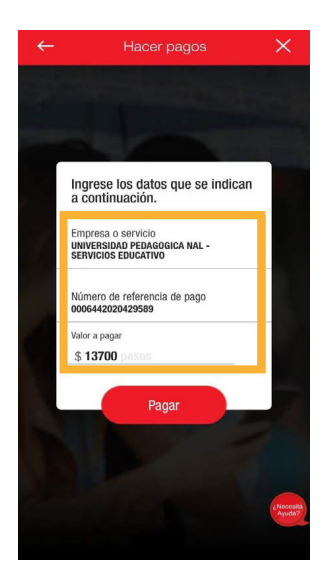

No olvide guardar su comprobante de pago.